# 個人インターネットバンキング

## ご利用の手引き

砺波信用金庫

サービス内容のご案内

ご利用環境

ご利用までの流れ(パソコン・スマートフォン)

ご利用までの流れ(モバイル)

振込操作の流れ

ワンタイムパスワードご利用までの流れ

よくあるご質問・ご注意事項

サービス日・サービス時間・振込手数料・お問い合わせ先

### サービス内容のご案内

#### <u> 〇残高照会</u>

・ご利用口座の残高(現在、前日、前月末)およびお支払可能額をご照会いただけます。

#### 〇入出金明細照会

- ・日付、期間、件数のいずれかをご指定いただくことによりご利用口座の入出金履歴をご 照会いただけます。
- ・照会した入出金明細履歴をCSVファイル形式でダウンロードすることも可能です。

#### 〇取引履歴照会

- ・本サービスご利用の取引履歴をご照会いただけます。
- ・過去3ヶ月分の本サービスご利用の取引履歴を照会できます。

#### <u> 〇保有資産照会</u>

・代表口座を保有する店舗の保有資産を照会いただけます。
 (預金・債券・保険(生命保険のみ))

#### 〇振 込

- ・ご指定の振込先口座へ振込ができます。
- ・当日振込、予約振込のどちらもご利用できます。
- ・振込の資金および手数料は、ご指定の口座より引き落とします。
   ※予約振込の場合、指定日前日にご指定の口座の残高を確保しておいてください。指定
   日前日の最終残高が引落し金額に足りない場合は、未処理となり振込みされません。
   ※振込先の金融機関の口座名義人を事前に確認することができます。取引内容、利用可能時間帯に制限がありますので、詳しくは当金庫までお問合わせください。
- ・振込先口座情報を最大99件まで登録できます。
   ※一度ご利用いただいた振込先口座情報をご登録いただくことで、次回からは同じ振込先へ簡単に資金移動が可能となります。

#### <u>〇振込予約取消</u>

・予約中(振込指定日が未到来のお取引)の振込取引を取消できます。

#### <u>〇サービス利用口座の追加申込</u>

・サービス利用口座の追加申込に必要な書類の送付依頼を受付いたします。

#### <u>〇住所変更申込</u>

・お届けいただいているご住所の変更申込を受付けいたします。

#### <u>〇定期預金</u>

- ・定期預金口座開設(新約)
   定期口座の新規開設ができます。
- ・定期預金預入
- 既にインターネットバンキングで作成の定期預金口座に追加の預け入れができます。 ・定期口座照会

定期預金の預入明細の照会ができます。

※インターネットバンキングにて定期預金のご解約はできません。

ご解約の場合は、支払い元口座のお届け印をご持参の上、窓口にお越しください。

#### <u>〇税金・各種料金の払込みサービス(ペイジー)</u>

- ・当金庫所定の官庁、企業、自治体など収納機関に対して税金・各種料金の払込みができます。
- ・収納機関の請求内容および収納手続き結果などにつきましては直接、収納機関へお問い
   合わせください。
- ※一度ご依頼いただきました払込みにつきましては、取消いたしかねますのであらかじめ ご了承ください。

#### <u> OEメール通知サービス</u>

以下の内容をご登録いただいたEメールアドレス宛に連絡いたします。

- ・ご利用口座へ入出金の取引があった場合
- ・ログインパスワード変更、利用限度額変更、Eメール設定等の契約者情報変更をされた場合
- ・暗証番号不一致によりお取引がロックされた場合など
- ※通知サービスをご利用される場合は、「契約者情報変更」の「Eメール設定」にてEメ ールアドレスのご登録が必要です。
- ※詳しいサービス内容につきましては、当金庫までお問合わせください。

#### <u>〇資金移動ロック・ロック解除</u>

- ・パソコンやスマートフォンから当金庫インターネットバンキングをご利用になる際に、
   携帯電話から振込および税金・各種料金の払込み操作をロックしておくことにより、不
   正な操作を行わせないためのセキュリティ機能です。
- ※本機能は携帯電話からの「資金移動ロック・ロック解除」の操作を行うものであり、パ ソコンやスマートフォンからは「資金移動ロック・ロック解除」の操作を行うことが出

来ません。また、携帯電話からの振込は、「資金移動ロック・ロック解除」の対象外となりますので「資金移動ロック」した場合でも振込が行えますので、ご注意ください。

#### OIB取引中止

・本サービスの利用を停止することが可能です。
 なお、本サービスのご利用を再開する場合は、当金庫所定の手続きが必要となります。
 ※詳しい内容につきましては、当金庫までお問い合わせください。

## ご利用環境について

## <u> 〇ブラウザ (パソコン) でのご利用環境</u>

ご利用環境の対応バージョンについては、随時見直されます。 最新の対応状況は、当金庫ホームページをご覧ください。

#### [ご注意」

企業内LANからインターネットをご利用されている際に、個別の設定(特定のアドレス制限)がなされている時には、ご利用いただけない場合があります。

#### <u>〇モバイル(携帯電話)でのご利用環境</u>

#### ■利用可能機種

- •NTT DoCoMo ……… i モード
- au ······ EZweb
- ・SoftBank ……… Yahoo!ケータイ
- Disney Mobile ……… Disney Web

[ご注意]

今後発表される機種については順次対応してまいります。

なお、既存機種のうち一部の機種についてはご利用いただけない場合があります。

#### <u> 〇スマートフォン(多機能携帯電話)でのご利用環境</u>

iOS、Android端末は、ブラウザ(パソコン)のご利用環境でご利用できます。 最新の状況は、当金庫ホームページでご確認ください。

#### 

契約者IDと2種類のパスワード管理、さらに電文の暗号化、強制ログアウト機能により セキュリティを強化しています。

| ◆契約者ID | ログインする際に入力していただくIDです。契約者IDは、お客 |
|--------|--------------------------------|
|        | 様の申込手続きが終了しましたら、当金庫にお届けのご本人様住所 |
|        | 宛に金庫所定の方法で通知します。               |
|        |                                |

| ◆ログインパスワード      | 契約者IDでログインする際に入力していただくパスワードです。                                                                                                    |
|-----------------|----------------------------------------------------------------------------------------------------|
|                 | お申込時に6~12桁の半角英数字(*)で初回パスワードをお届                                                                                                    |
|                 | けいただきます。初回サービスご利用時に6~12桁の半角英数字                                                                                                    |
|                 | (*)による正式パスワードに変更のうえご利用ください。                                                                                                    |
|                 | * 数字と英字をそれぞれ 1 文字以上使用していただきます。                                                                                                    |
|                 | 英字は大文字小文字を区別いたしますのでご注意ください。                                                                                                    |
|                 | *パソコンからのご利用時、ログインパスワードの入力には、ソフ                                                                                                    |
|                 | トウェアキーボードをご利用いただけます。                                                                                                    |
|                 |                                                                                                    |
|                 |                                                                                                    |
| ◆確認用パスワード       | お客様が資金移動をする際や契約情報を変更する際に入力してい                                                                                                    |
|                 | ただくパスワードです。「お客様カード」の裏面に表示します。                                                                                                    |
|                 | *パスワードの使用方法はア~クのうち指定された2箇所に該当                                                                                                    |
|                 | する数字2桁を入力する方式となります。(パスワードとして指定                                                                                                    |
|                 | される箇所は毎回変わります。)                                                                                                    |
|                 |                                                                                                    |
| ▼「契約者」し」「ハスリート」 |                                                                                                    |
| お取扱いについて        | たさい。また、他人に内谷を知られないようにこ注意くたさい。                                                                                                    |
|                 |                                                                                                    |
|                 |                                                                                                    |
|                 | 人力をも回連続で決つた場合はハスワートかロックされ、それ                                                                                                    |
|                 | 以降の本サービスのこ利用かじさなくなります。入力にはこ注                                                                                                    |
|                 | 息くたさい。                                                                                                    |
|                 | * ロックされた場合のご対応方法                                                                                                    |
|                 | ロックの解除につきましては、当金庫所定の手続きが必要です。詳                                                                                                    |
|                 | 細につきましては、お取引店の窓口までご連絡ください。                                                                                                    |
| ♦ [SSL 128bitLØ |                                                                                                    |
| 暗号通信方式を採用       | る暗号通信の方法であり、現在もっとも解読が困難といわれている                                                                                                    |
|                 |                                                                                                    |
|                 | 1286it SSI方式を採用しています。                                                                                                    |
|                 | 128bit SSL方式を採用しています。                                                                                                    |
| ◆強制ログアウト        | 128bit       SSL方式を採用しています。         本サービス利用中に15分以上何も取引を行わない場合は、強制ロ                                                                      |
| ◆強制ログアウト        | 128bit SSL方式を採用しています。<br>本サービス利用中に15分以上何も取引を行わない場合は、強制ロ<br>グアウトとなり本サービスのご利用を一旦停止させていただきま                                                |
| ◆強制ログアウト        | 128bit SSL方式を採用しています。<br>本サービス利用中に15分以上何も取引を行わない場合は、強制ロ<br>グアウトとなり本サービスのご利用を一旦停止させていただきま<br>す。                                          |
| ◆強制ログアウト        | 128bit SSL方式を採用しています。<br>本サービス利用中に15分以上何も取引を行わない場合は、強制ロ<br>グアウトとなり本サービスのご利用を一旦停止させていただきま<br>す。<br>継続してサービスをご利用いただくには再度ログインを行ってく         |
| ◆強制ログアウト        | 128bit SSL方式を採用しています。<br>本サービス利用中に15分以上何も取引を行わない場合は、強制ロ<br>グアウトとなり本サービスのご利用を一旦停止させていただきま<br>す。<br>継続してサービスをご利用いただくには再度ログインを行ってく<br>ださい。 |

| ◆「EV SSL証明書」の | 新規格のサーバー証明書「EV SSL証明書」を導入しています。                                                                                            |
|---------------|----------------------------------------------------------------------------------------------------|
| 導入            | お客様がEV SSL対応ブラウザ(IE7.0 以上)でアクセスす                                                                                           |
|               | ると、ブラウザのアドレスバーが緑にかわり、ウェブサイトの実在                                                                                             |
|               | 性を保証します。お客様がこの表示を確認することによって、フィ                                                                                             |
|               | ッシングサイトからお客様を守ります。                                                                                                    |
|               |                                                                                                    |
| ◆ワンタイムパスワード   | ログイン時の本人認証方法として固定パスワード(契約者ID、ロ                                                                                             |
| ◆ワンタイムパスワード   | ログイン時の本人認証方法として固定パスワード(契約者 I D、ロ<br>グインパスワード)による認証に加え、パスワード生成機(ソフト                                                         |
| ◆ワンタイムパスワード   | ログイン時の本人認証方法として固定パスワード(契約者 I D、ロ<br>グインパスワード)による認証に加え、パスワード生成機(ソフト<br>ウェアトークン)」を利用した「ワンタイムパスワード」を併用す                       |
| ◆ワンタイムパスワード   | ログイン時の本人認証方法として固定パスワード(契約者 I D、ロ<br>グインパスワード)による認証に加え、パスワード生成機(ソフト<br>ウェアトークン)」を利用した「ワンタイムパスワード」を併用す<br>ることによりセキュリティを高めます。 |
| ◆ワンタイムパスワード   | ログイン時の本人認証方法として固定パスワード(契約者 I D、ロ<br>グインパスワード)による認証に加え、パスワード生成機(ソフト<br>ウェアトークン)」を利用した「ワンタイムパスワード」を併用す<br>ることによりセキュリティを高めます。 |

ご利用までの流れ(パソコン/スマートフォン)

〇ご利用開始までの流れ

1 「お客様カード」をご用意ください。

○○信用金庫
 ①契約者ID(利用者番号)
 お客様カードに記載されたお客様固有の番号です。
 ①1234567890
 ① 2 エオカキ?
 ② 確認用パスワード
 ② 確認用パスワード

- 2 アクセス方法
- (1) 当金庫のホームページにアクセスします。
   <u>http://www.tonami-shinkin.co.jp</u>
- (2) インターネットバンキングメニューの「個人」を選択します。
- (3)「ログイン」をクリックします。
- 3 初回ログイン
- (1) IB申込書「お客様控」

[ログイン画面]

|                           | <b>93</b> 信用金素                                                                            | 文字サイズ                                                                                                    |
|---------------------------|-------------------------------------------------------------------------------------------|----------------------------------------------------------------------------------------------------|
| IB中込書 「お客様控」              |                                                                                           | ? この病面のヘルス                                                                                                 |
|                           |                                                                                           |                                                                                                    |
| 「ブラウザ用初回                  | <ul> <li>ご利用意味道法</li> <li>第二人のの登録<br/>第二人のの登録<br/>第二人のご言辞する場合は、「お気に入り登録」ボタンを押し</li> </ul> | <ul> <li>() フレクイム(スワードのご取り)</li> <li>= Internet Explorerのみ対応</li> <li>- スください。</li> <li>お気に入り登録</li> </ul> |
| ロク インハ スワート 」 <u>(2</u> ) | × 1005                                                                                    |                                                                                                    |
|                           | お客様カードに記載された<br>①「契約書ID(利用者番号                                                             | う」を入力します。                                                                                                  |
|                           | 申込書に記入された                                                                                 |                                                                                                    |
|                           | ②「ブラウザ用初回ログイン                                                                             | パスワード」を入                                                                                                   |
|                           | カします。                                                                                     |                                                                                                    |

③「ログイン」をクリックします。

[ご注意] ログインパスワードについて

ログインパスワードは、パソコン用(スマートフォン共通)およびモバイル用で別々となりますので、 ご利用環境毎に初回ログインが必要です。 (2) 初回ログインパスワードよりログインパスワードへ変更

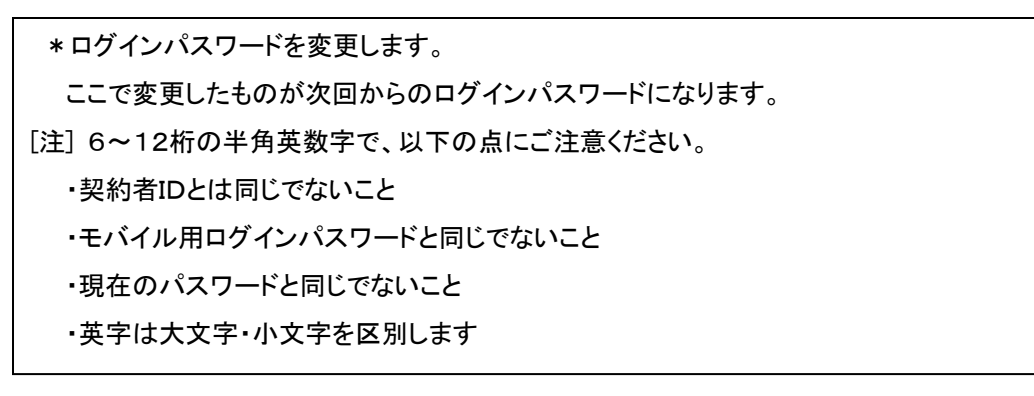

 ①変更するログインパスワードを入力します。 画面上は"●"で表示されます。
 ②確認のため、①と同じものを再入力します。 画面上は"●"で表示されます。

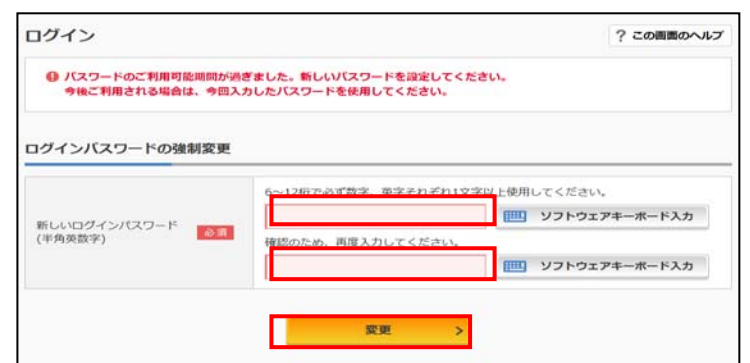

- ③「変更」をクリックします。
  - (3) メイン画面より、各サービスがご利用いただけます。

| €信用金庫            | 文字サイズ 様       | 業 拡大 ? ヘルプー覧 [♪ ログアウト             |              |
|------------------|---------------|-----------------------------------|--------------|
|                  |               | 前回ログイン:20XX年X月X日 XX時XX分00秒        | _            |
| 🚴 残高照会           | しんきん太郎 様の代表口座 |                                   | 口座残高が確認できます。 |
| 入 入出金明細照会        | 普通預金 (残高)     | 88,888,888m Rete=                 |              |
| 🔀 振込             | 1234567       | (支払可能残高:88,888,888円) <b>残高を表示</b> |              |
| ◎ 税金・各種<br>料金の払込 | この口座の入出金明細を照  | 会 > この口座から振込 >                    |              |
| ⋛ 定期             |               |                                   |              |
| <b>≱</b> □−ン     |               |                                   |              |
| … サービス一覧 ∨       |               |                                   |              |

※表示画面はサンプル画面のため、実際の画面とは異なります。

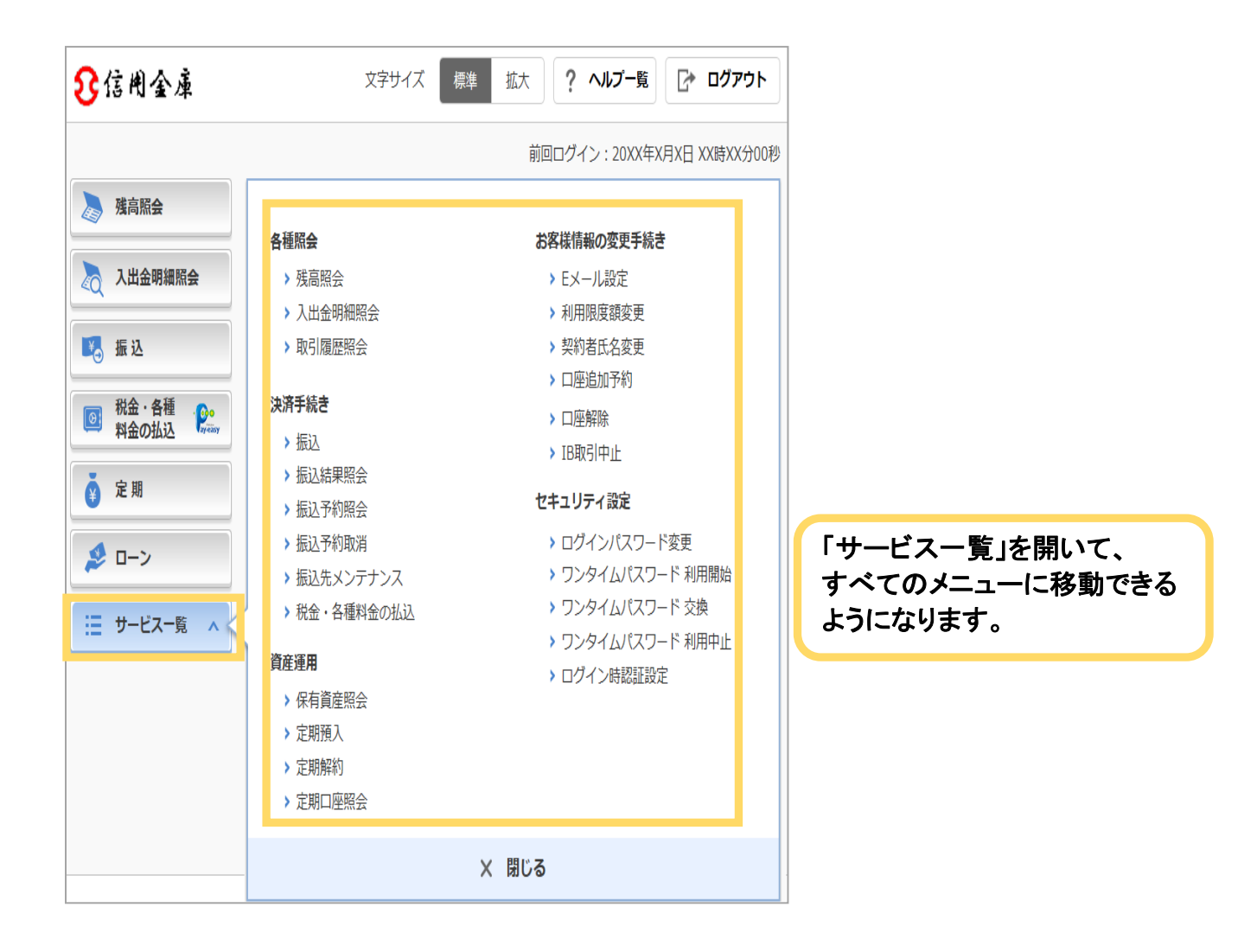

〇ご利用開始までの流れ

1 「お客様カード」をご用意ください。

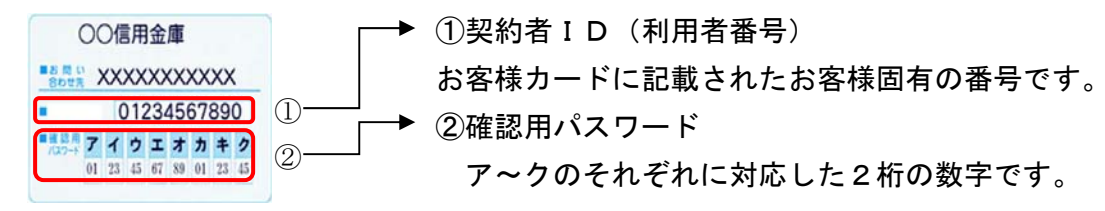

- 2 アクセス方法
- (1) 各携帯電話会社のメインメニュー等から当金庫を選択します。
- (2)「モバイルバンキング」を選択します。
- (3)「ログイン」をクリックします。

※携帯電話からご利用の場合は、その携帯電話固有の「製造番号」等の送信をする設定 にしてください。

Yal

大崎信用金庫

3 初回ログイン

(1) IB申込書「お客様控」

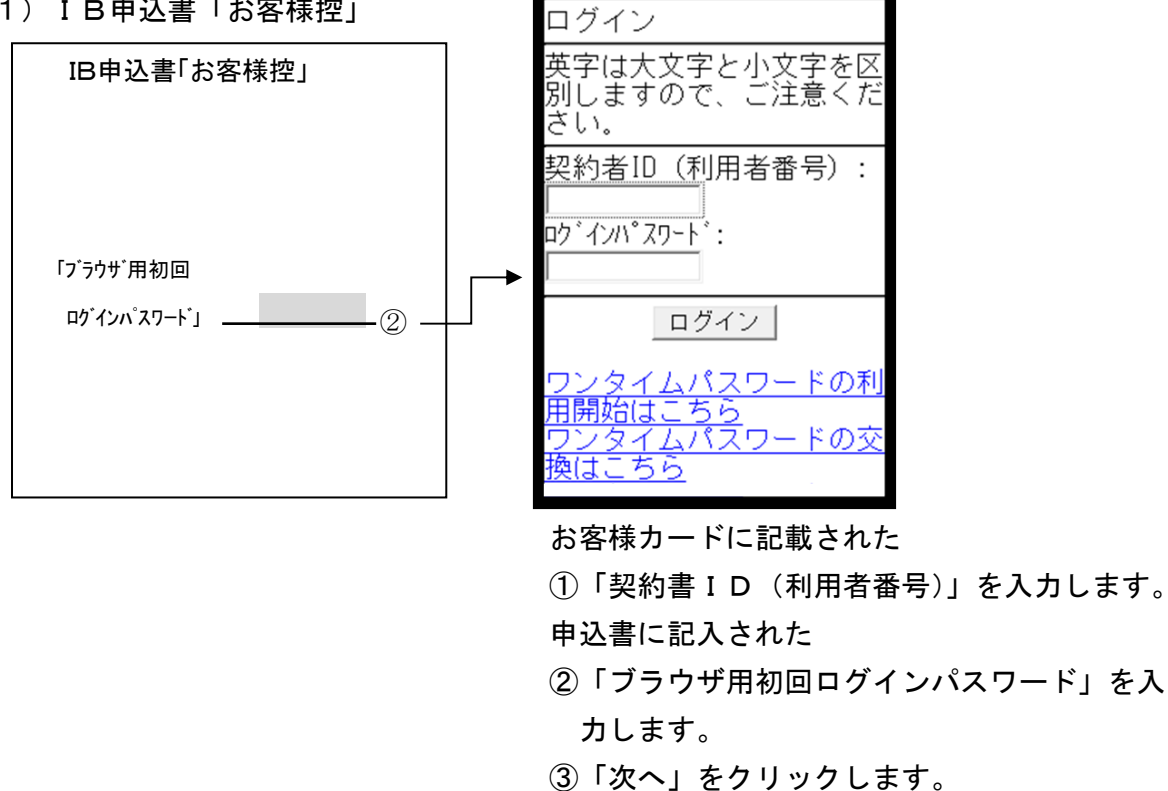

[ご注意] ログインパスワードについて ログインパスワードは、パソコン用(スマートフォン共通)およびモバイル用で別々となりますので、 ご利用環境毎に初回ログインが必要です。

(2) 初回ログインパスワードよりログインパスワードへ変更

\* ログインパスワードを変更します。 ここで変更したものが次回からのログインパスワードになります。 [注] 6~12桁の半角英数字で、以下の点にご注意ください。 ・契約者IDとは同じでないこと ・モバイル用ログインパスワードと同じでないこと ・現在のパスワードと同じでないこと ・英字は大文字・小文字を区別します

 ①変更するログインパスワードを入力します。 画面上は"●"で表示されます。
 ②確認のため、①と同じものを再入力します。 画面上は"●"で表示されます。
 ③「変更」をクリックします。

(3) メイン画面より、各サービスがご利用いただけます。

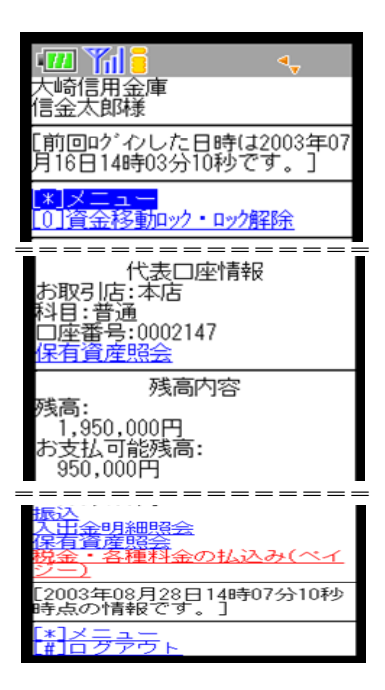

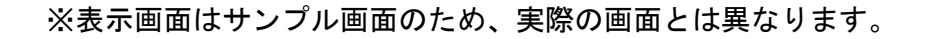

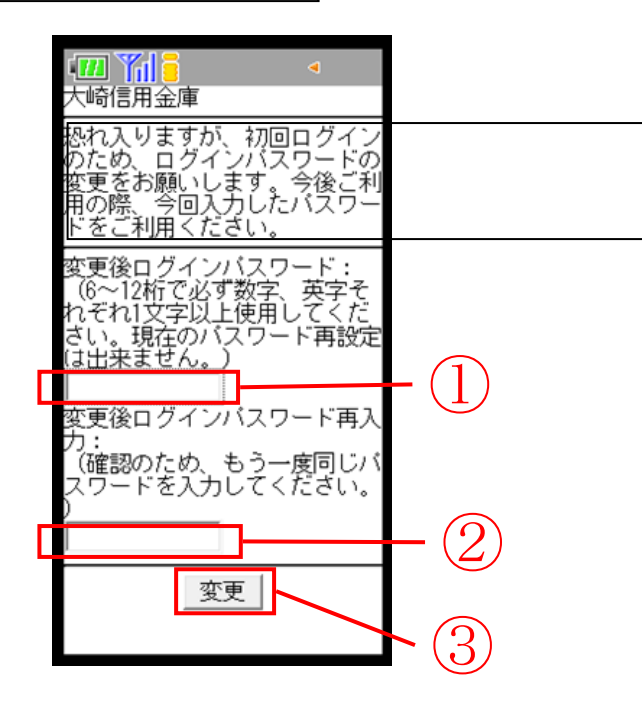

振込操作の流れ

- 1 ログインします。
- 2 メインメニューより「振込」を 選択します。
- 3 「振込業務一覧」より「振込」を 選択します。

| 藩口座の選択             |              |                                           |         |
|--------------------|--------------|-------------------------------------------|---------|
| 引落口座の情報            |              | 口座残高                                      | 選択      |
| 本店 普通<br>0002148   | 残高を表示する      | 円<br>(支払可能残高:円)                           | inter ( |
| 上野支店 普通<br>0000001 | 「「「「「」」であった。 | <b>1,000,000</b> 円<br>(支払可能残高:1,000,000円) | 题识      |

- 4 「支払元口座」を選択し、「振込先口座」が 登録口座か登録口座以外かを選択します。
- ~例:登録口座以外(他金融機関)を選択~
  - ①支払元口座(出金)が複数ある場合、

ーつを選択します。

- ②振込先口座の選択方式を選択します。
  - 登録口座以外(他金融機関)
- ③「次へ」をクリックします。
- 5 4で「登録口座以外(他金融機関)」を 選択した場合
- ④「金融機関」の種類を選択(プルダウン) します。

【信用金庫・都市銀行・その他銀行・信用組合 ・その他ゆうちょ銀行】

- ⑤ ④で選択した金融機関種類の頭文字を クリックします。
- ⑥ 金融機関名の候補が表示されるので、選択して「次へ」をクリックします。
- 6 「支店」を選択します。
  - ⑦ 支店名の頭文字をクリックします。
  - ⑧ 候補が表示されるので、選択して「次へ」をクリックします。

| 3込<br>引落、振込先口座の調 | ※ 振込内容の3.カ 振込内容の確認 振込手述の言う                                                                                                    | ? この画面のヘル       |
|------------------|----------------------------------------------------------------------------------------------------|-----------------|
| 新しい振込先に          | エレン 1990/03 1990/13 1990/14 1990/14 19 | 窓口で登録した振込先に振り込む |
| 振込先を絞り込む         |                                                                                                    | •               |
|                  |                                                                                                    | 振込先の登録・変更・削除    |
| 受取人              | 振込先口座の情報                                                                                                    | 選択              |
| >4> 909          | 東京A信用金庫 本店<br>普通 0002148                                                                                                    | 道訳 >            |
| >>>> 909         | 東京A信用金庫 本店                                                                                                    | 選択 >            |

|        | =13.4FT     | 1808     |     | 101.0   |              | <del>1</del> | 1013.0           | 2012/11-88 | 10 10 | 3.845/03 |     |      |     | ? 20 | の画面の | ~L |
|--------|-------------|----------|-----|---------|--------------|--------------|------------------|------------|-------|----------|-----|------|-----|------|------|----|
| 融機     | <b>の</b> 通  | R        |     | prod.57 | 100775       | ~ /          |                  |            | ~ ~ ~ |          |     |      |     |      |      |    |
| ,      | も同信が        | 目金庫      | >   |         | 三部           | UFJ          | 府                | >          | 三井    | 往友銀行     |     |      | a   | 医额   | Ŧ    | >  |
| pt (   | 玉りそ         | な銀行      | i > |         | ゆう           | ちょ創          | 村子               | >          | dy 1  | ずほ銀行     | ,   |      | 5   | そな創  | 行    | >  |
| £18485 | むの種類        | 5        | RG  |         | ) 銀行<br>) すべ | C<br>TOB     | ) 信用:<br>8946.12 | 全庫         | () 慶協 | • 2812   | 0 a | 「用和合 | ・商工 | 中金・り | り働金庫 |    |
| 金融     | 期间名         | の頭文      | 字を選 | IR      |              |              |                  |            |       |          |     |      |     |      |      |    |
|        | カ           | <u>+</u> | 9   | +       | N            | 7            | 4                | 2          | 2     | A        | F   | K    | P   | U    | Z    |    |
| 7      |             | 2        | チ   | =       | E            | III          |                  | U          |       | В        | G   | L    | Q   | V    |      |    |
| アイ     | +           |          |     |         |              | 1.           | 1                | 11.        |       | C        | н   | м    | R   | w    |      |    |
| アイウ    | +<br>ク      | z        | ッ   | R       | -            | -14          |                  |            |       | -        |     |      |     |      |      |    |
| アイウエ   | キ<br>ク<br>ケ | スセ       | ッテ  | ヌネ      | > <          | ×            | 1                | V          |       | D        | 1   | N    | s   | ×    |      |    |

#### 7 口座情報を入力します。

⑨ 科目をプルダウンから選択します。

- 10 口座番号を半角数字で入力します。
- ① 「次へ」をクリックします。

8 振込金額等を入力します。
①振込金額を半角数字で入力します。
③振込手数料を先方が負担する場合、①
で入力した振込金額から差し引いて振込を行います。
④支払元口座の口座名義人を表示します。
変更も可能です。
⑤振込日(営業日)を指定します。
⑥「次へ」をクリックします。
9 振込内容を確認し、確認用パスワードを入力します。

①お客様カードの確認用パスワードの

「振込先口座の登録」ボタンを押すと、

次回から「登録口座」として使用できます。

該当の数字を入力します。

**10** 振込手続きの実行

(18)「実行」をクリックします。

振込手続きが完了しました。

振込 ? この画面のヘルプ 引落・風込先口座の指定 風込内容の入力 振込内容の確認 振込手続の完了 振込先口座の情報 口座名義人 金融规同 支店名 科目 口座側可 本店 Eth CECC 東京A信用全庫 min 0002148 撮込内容の入力 振込金額(半角数字) 必要 10000 m 手数料 □ 振込手数料を振込金額から差し引いて振り込む 振込依頼人(半角カナ) ● 使用できる文字について 5242 907 0.0 ※ 振込依頼人は、カタカナ、英数字、スペース、記号を使用できます 本日振込 指定日(半角数字) 6.8 入金のタイミングについて ○ 予約振込 月 B ※予約厳込の場合、翌営業日から1ヶ月以内の営業日を入力してください。 \*お客様カードに記載されているアークに該当する数字を入力し てください。 (パスワードとして指定される桁は毎回変わります。) Ζ 産認用バスワード入力 客様カードの(1)、(2)に対応した数字を半角でそれぞれ入力してください 1 9 エオカ (1) (2) (1)(?) (2)(b) • • 実行

表示画面はサンプル画面のため、実際の画面とは異なります。

## ワンタイムパスワードご利用までの流れ

Oワンタイムパスワードをご利用になることで、セキュリティを高めることができます。 Oワンタイムパスワード(ソフトウェアトークン)ご利用までの流れ

1 当金庫所定の方法により、ソフトウェアトークンをご用意ください。

| 2 ログイン画面                                                                                 |                      |                                                                                                    | ? この両面のヘルプ                                                  |
|------------------------------------------------------------------------------------------|----------------------|----------------------------------------------------------------------------------------------------|-------------------------------------------------------------|
| ①画面下の<br>「ワンタイムパスワードの新規登録は<br>こちら」をクリックします。                                              | 契約者10(<br>」<br>パスワード | (利用者番号)<br>国 ソフトウェアキーボード)<br>ログイン ><br>ほ 02インでお用りの居会は                                                                                                    |                                                             |
| 3 ワンタイムパスワード利用登録(利用:                                                                     | 者認証)                 | ワンタイムバスワード利用開始<br>利用者はな ワンタイムパスワードの登録 処理期後                                                                                                    | >                                                           |
| <ul> <li>②「契約者ID」を入力します。</li> <li>③「ログインパスワード」を入力します。</li> <li>④「次へ」をクリックします。</li> </ul> |                      | ワンタイムバスワードの利用登録を開始します。       ● トークンの登録には、当会事業なのトークンが必要とは、<br>リークンの準備       トークンの準備       ドークンの準備       ドークンの準備       ドークンの準備       ドークンの準備       ドークンの準備       ドークンの準備       ドークンの準備       ドークンの準備       ドークンの準備       ドークンの準備       ジョン・ファークンを見いくはハードウェアトークシ<br>るあ、利用可能なークシの使んになっては、ホームページを<br>・ ファクシアトークンの明治<br>スマートフォンビッファークンの明治<br>スマートフォンビッファークンの明治<br>スマートフォンビッファークンの明治<br>トークマングレクシード」       ・ ファクレークシのである       ・ ファクレークシのののの       ・ ファクレークシのののの       ・ ファクレークシの明治<br>ホームページをご解説のうえ、当会単式でお知合せください       「日月君者等!」       ログインパスワード       「ログインパスワード       「ログインパスワード       「ログインパスワード       「ログインパスワード | ます.<br>全式用意ください.<br>本ご用意ください.<br>こつードしてください.<br>こつードしてください. |

ワンタイムパスワード利用登録(ワンタイムパスワード登録情報入力)

- ⑤「シリアル番号」を入力します。
- ⑥「ワンタイムパスワード」を入力します。
- ⑦ ログイン時のワンタイムパスワード認証要否を 選択します。
- ⑧ お客様カードの確認用パスワードを入力します。
- ⑨「登録」をクリックします。
- 5 ワンタイムパスワード利用登録(処理結果) 「ワンタイムパスワードの利用登録が完了しました」

引き続きIBを利用する場合は、

⑧「ログイン画面に戻る」をクリック します。

| <page-header><section-header><section-header><section-header><section-header><section-header><section-header><section-header><section-header></section-header></section-header></section-header></section-header></section-header></section-header></section-header></section-header></page-header>                                                                                                    | S 共同信用金廉                                                                                                    | 2年サイズ 5年 近大 ? <b>ヘルプー</b> 編                                                                             |
|----------------------------------------------------------------------------------------------------|----------------------------------------------------------------------------------------------------|----------------------------------------------------------------------------------------------------|
| <page-header></page-header>                                                                                                    | ワンタイムバスワード利用開始                                                                                                 | ? 20880467                                                                                              |
| <section-header><section-header><section-header></section-header></section-header></section-header>                                                                                                    | DV#YA/20-FON SHIRE                                                                                             |                                                                                                    |
| <image/> <section-header></section-header>                                                                                                    | 1インターシャトパンキングによるお決議の広告<br>別市ご供知ら確定用・含金谷を利用してワードと<br>パムソードを用いた言語と発見いたしよう。<br>お手取ですが、ロンタなご思想いただいたろス<br>ご違いいたします。 | ■にし、ウンタイムパスワードがあをと出ります。1<br>からエリフィトの前面は100000年900日の日に除りし、新たにワンタイム<br>。ホイージよりワンタイムパスワードの前面接接近日っていたださますよう |
| <section-header><section-header><section-header></section-header></section-header></section-header>                                                                                                    | トークンをご用意されていない場合はこちら                                                                                           | -                                                                                                    |
| <text><text><text><text></text></text></text></text>                                                                                                    | トークンの準備                                                                                                    |                                                                                                    |
| Protect Luck a (EL) out-duckon-(H)         New Andread Colspan="2"         New Andread Colspan="2"         Colspan="2"         Outpoint Colspan="2"         Outpoint Colspan="2"                                                                                                    | あ予元ドンフトウェアトークンもしくはハードウ<br>なだ、利用可能なトークンの連続については、ホ<br>・ ソフトウェアトークンの運行<br>スマートフィンドウッフトウェアトークンのアフ                  | - アフトークンをご用意ください。<br>- ムペークをご保護いた死くか、単立件よでお話合せください。<br>19をダウンロードしてください。                                 |
| Prime     Animal       Hered Links     Origination of the distance of the distance of                                                                                                    | アプリ名 にんさん (目人) ウンタイムパスワー                                                                                       | Pa                                                                                                    |
|                                                                                                    | iPhone                                                                                                    | Android                                                                                                 |
|                                                                                                    | App Storeより「しんきん(色ん)ワンダイム)<br>ドリ をダウンロードしてくたさい。                                                                | はロー - Cooge Rey 20 にんきん (組入) ワンダイム(スワー<br>ド) をダウンロードしてくたまい。                                             |
|                                                                                                    |                                                                                                    |                                                                                                    |
| >>>       >>>       >>>       >>>       >>>       >>>       >>>       >>>       >>>       >>>       >>>       >>>       >>>       >>>       >>>       >>>       >>>       >>>       >>>       >>>       >>>       >>>       >>>       >>>       >>>       >>>       >>>       >>>       >>>       >>>       >>>       >>>       >>>       >>>       >>>       >>>       >>>       >>>       >>>       >>>       >>>       >>>       >>>       >>>       >>>       >>>       >>>       >>>       >>>       >>>       >>>       >>>       >>>       >>>       >>>       >>>       >>>       >>>       >>>       >>>       >>>       >>>       >>>       >>>       >>>       >>>       >>>       >>>       >>>       >>>       >>>       >>>       >>>       >>>       >>>       >>>       >>>       >>>       >>>       >>>       >>>       >>>       >>>       >>>       >>>       >>>       >>>       >>>       >>>       >>>       >>>       >>>       >>>       >>>       >>>       >>>       >>>       >>>       >>>       >>>       >>>       >>>       >>>       >>>       >>>       >>>>                                                                                                    | <ul> <li>ハードウェアトークンの場合<br/>ホームページアご知らかつき、当会意見でよの</li> </ul>                                                    | MH CEAU.                                                                                                |
| →U/v##1:x5#bit       III         Of x #g(x) Q + x(m)       III         D d'x #g(x) Q + x(m)       III         D d'x #g(x) Q + x(m)       III         D d'x #g(x) Q + x(m)       III         D'x Bati A (x)       III         D'x Bati A (x)       III         D'x Bati A (x)       III         D'x Bati A (x)       III         D'x D'x D'x D (x)       III         D'x D'x D'x D (x)       III         D'x D'x D'x D (x)       III         D'x D'x D (x)       III         D'x D'x D (x)       III         D'x D'x D (x)       III         D'x D'x D (x)       III         D'x D'x D (x)       III         D'x D'x D (x)       III         D'x D'x D (x)       III         D'x D'x D (x)       III         D'x D'x D (x)       III         D'x D'x D (x)       III         D'x D'x D (x)       III         D'x D'x D (x)       III         D'x D'x D (x)       IIII         D'x D'x D (x)       IIII         D'x D'x D (x)       IIII         D'x D (x)       IIII         D'x D (x)       IIII         D'x D (x)       IIIII                                                                                                    | 55945125-F0#s                                                                                                  |                                                                                                    |
| 25-97/s/(27-r(#8)<br>D7/s/#Q7/94/a<br>(7/27-r00/#8/<br>(7/27-r00/#8/<br>D7/s/#Q7/s-r00/#8/<br>D7/s/#27/s-02/#1<br>U7/s/#27/s-02/#1<br>U7/s/#2<br>U7/s/#2 | シリンに優考に半角両部の) 図画                                                                                               |                                                                                                    |
| D <sup>2</sup> (1) + 2019年27<br>(1) - 1 - 2019年2<br>DVD 7/L 世界(5/D - 2) - 2 - 2 - 2 - 2 - 2 - 2 - 2 - 2 -                                                                                                    | フ>クイルパスワード(単向<br>数字)                                                                                           |                                                                                                    |
| Lou 7/L459/stc (P0 > y < /Lr(2,0) - F094425 /L         V2h < 527 h < 0241         V2h < 527 h < 02441         V2h < 527 h < 02441         V2h < 527 h < 02442         V          V <th>ログイン第のワンタイム<br/>バスワードのJT年月 33日 〇</th> <th>NETA 🔿 NEPan</th>                                                                                                    | ログイン第のワンタイム<br>バスワードのJT年月 33日 〇                                                                                | NETA 🔿 NEPan                                                                                            |
|                                                                                                    | 12/17/                                                                                                    | とびつうなストバコロードの取得を注1                                                                                      |
| Image: Second second second                                                                                                    | 9710±71-02001                                                                                                  | 2750275-02012 //-F0275-0201                                                                             |
|                                                                                                    |                                                                                                    | 1 2 2 2 2 2 2 2 2 2 2 2 2 2 2 2 2 2 2 2                                                                 |
| ALE ビタブメーランポ(2)<br>ALE ビタブメーランポ(2)<br>ALE ビタブメーランポ(2)<br>ALE ビタブメーランポ(2)<br>ALE ビタブメーランポ(2)<br>ALE ビタブメーランポ(2)<br>ALE ビタブンライALE TRANSPORT<br>ALE ビタブンライALE TRANSPORT<br>ALE ビタブンライALE TRANSPORT<br>ALE ビタブンライALE TRANSPORT<br>ALE TRANSPORT<br>ALE TRANSPOR                                                                                                    |                                                                                                    |                                                                                                    |
|                                                                                                    | ハードウェアトークン例2<br>第30                                                                                            | ハードウェアトークン例3<br>高振 シリアル番号                                                                               |
|                                                                                                    | EQ. Therease                                                                                                   | 7>#14/32-F                                                                                              |
| etter state state                                                                                                    | 7.0                                                                                                    | 第二日の日本の日本の日本の日本の日本の日本の日本の日本の日本の日本の日本の日本の日本                                                              |
| NT WORKUITY.                                                                                                    | (#7)                                                                                                    |                                                                                                    |
|                                                                                                    |                                                                                                    | NT MERGUET.                                                                                             |
|                                                                                                    |                                                                                                    |                                                                                                    |
|                                                                                                    |                                                                                                    |                                                                                                    |
|                                                                                                    |                                                                                                    |                                                                                                    |
|                                                                                                    |                                                                                                    | she >                                                                                                   |
| 016 S                                                                                                    | 1.08.0 ##504                                                                                                   |                                                                                                    |
|                                                                                                    | < 02-02-02-025                                                                                                 |                                                                                                    |
|                                                                                                    | < スキップ (トップページへ)                                                                                               |                                                                                                    |
|                                                                                                    | Tittatira                                                                                                    |                                                                                                    |
| ( ログ・ビン州制ビンズ 5<br>( メキップ (トップ・ペ 5A))<br>( ) ( ) ( ) ( ) ( ) ( ) ( ) ( ) ( )                                                                                                    |                                                                                                    |                                                                                                    |

〇ワンタイムパスワードを利用したログイン方法

- 1 ログイン画面
- ①「契約者ID」を入力します。
- ②「ログインパスワード」を入力 します。
- ③「ログイン」をクリックします。

|                                                                                                    | ? この書面のへん                                                                                        |
|----------------------------------------------------------------------------------------------------|--------------------------------------------------------------------------------------------------|
| 37800 (1998 1893)<br>バスワード<br>ログイン ・<br>ログイン ・<br>ログイン ・<br>ログイン ・<br>ログイン ・                                                                                                    | <ul> <li>ワンタイムパスワード</li> <li>利用のあた</li> <li>25法</li> <li>利用中止</li> <li>ロンタイムパスロードのよいの</li> </ul> |
| こ利用推薦構成                                                                                                    |                                                                                                  |
| 第二条に入りへの提择<br>お気に入りに登録する場合は、「お気に入り登録」ボクンを押してください。                                                                                                    | ※ Internet Explorerのみ対応<br>お気に入り登録                                                               |
|                                                                                                    |                                                                                                  |
| 重要なお知らせ                                                                                                    |                                                                                                  |
| 重要なお知らせ<br>メンテナンスのお知らせ<br>2010年12月21から2011年1月2日まで、システムメンテナンスのためサービスをごす                                                                                                    | 周囲けさせん。                                                                                          |
| 議教科制的合任<br>メンテリンスの数単句は<br>AUFFリストルウラルロボデバス目まで、システムメンテナンスのためサービスをごう<br>つつつロロンドで<br>ディストが入ります。テキストが入ります。デキストが入ります。テキストが入りま<br>ります。                                                                         | 両見けさせん。<br>r. デキストが入ります。 デキストが入                                                                  |
| 画家なお知らせ<br>スンデリンスのお用らせ<br>2010年に月れたらの11年1月4日まで、システムメンテナン人のためサービスをごす<br>つこつここついて<br>ウェストが人のます。ティストが人のます。ティストが人のます。ティストが人のま<br>うずた。<br>                                                                    | 両見じません。<br>7. アキストが入ります。 アキストが入                                                                  |
| 議教なお知らせ<br>メンテリンスの支援の日<br>コルデール月にからかには年1月4月まで、システムメンテナンスのためサービスをごう<br>つつつのECのAF<br>マネストが入ります。テキストが入ります。テキストが入ります。テキストが入りま<br>ります。<br>長期のせ<br>メンテナンスの応知らび<br>3010年11月31から3011年1月5日まで、システムメンテナンスのためサービスをごう | 商売ひません。<br>F。 デキストが入ります。 デキストが入<br>用泊けません。                                                       |

- 2 ワンタイムパスワード認証画面
- ④「ワンタイムパスワード」を 入力します。
- ⑤「確認」をクリックします。

| パスワード(半角数字) | 62 sig                                                                                                    |  |
|-------------|----------------------------------------------------------------------------------------------------|--|
|             | ウンタイムパスワード     ア       表示された6町の数字     ア       人力してください     レキルワンサイムパスワード       ドリフトウェアトークンの商曲については、アフリのバージョン<br>アップをで変更となる場合が<br>あります     ア |  |
|             | ● ● ● ● ● ● ● ● ● ● ● ● ● ● ● ● ● ● ●                                                                                                    |  |

3 メイン画面より、各サービスがご利用いただけます。

| <mark></mark> €6用金庫 | 文字サイズ                          | 標準 拡大 ? ヘルプー覧 [ ログアウト      |
|---------------------|--------------------------------|----------------------------|
|                     |                                | 前回ログイン:20XX年X月X日 XX時XX分00秒 |
| 入 残高照会              | しんきん太郎 様の代表口座                  |                            |
| 入出金明細照会             | <b>普通預金</b> (残高)<br>しんきんしんきん支店 | 88,888,888円<br>残高を表示       |
| - 振込                | 1234567                        | (支払可能残高:88,888,888円)       |
| 03 税金·各種<br>料金の払込   | この口座の入出金明細を開                   | <b>腐会 〉 この口座から振込 〉</b>     |
| ▶ 定期                |                                |                            |
| <b>●</b> □->        |                                |                            |
| : サービス一覧 🗸          |                                |                            |

※表示画面はサンプル画面のため、実際の画面とは異なります。

## よくあるご質問

- Q1 「契約者ID」「初回ログインパスワード」「確認用パスワード」は、どのような場面で使うの ですか? また、ログインパスワードの「初回」とはどういう意味ですか?
- A 1 ご利用場面毎の使用 I D・パスワードは次の通りです。なお、初回ログインパスワードは、お 申込後の初回ログイン時に正式なログインパスワードに変更してご利用いただきますので、次 回ログイン以降は登録したログインパスワードをご利用いただきます。

「契約者ID」「ログインパスワード」 : ログイン時

「確認用パスワード」 : 資金移動、定期預金預入、お客様情報変更時等

- Q2 パスワードを変更したいのですが?
- A 2 ログインパスワードは「契約者情報変更」メニューの「ログインパスワード変更」にて変更で きます。また、「確認用パスワード」は、変更・再発行等できません。
- Q3 6回連続で入力を間違えてしまったため、パスワードがロックされてしまいました。どうすれ ばいいのですか?
- A 3 「ログインパスワード」「確認用パスワード」共に、当金庫所定の手続きが必要です。詳細に つきましては、お問い合わせ窓口までご連絡ください。
- Q4 「お客様カード」を紛失してしまったら、どうすればいいのですか?
- Q4 「お客様カード」をなくされた場合は、すみやかに当金庫までご連絡ください。
- Q5 携帯電話からの製造番号等の「送信」とは何ですか?
- A 5 携帯電話からのログイン時に利用者様を特定する情報として製造番号等の送信を必要とさせ ていただきます。送信された製造番号等はサービス障害、不正利用等発生時の調査・対応のた めに必要な範囲内で取り扱う場合があります。
  - i m o d e :「FOMAカードの製造番号を送信します」あるいは「携帯電話情報を送信 しますか」などが表示されましたら「はい」を選択してください。
  - ・EZweb : EZ番号を「通知する」に設定してご利用ください。
  - ・Yahoo!ケータイ:製造番号(接続認証のための情報)を「通知する」に設定してご利用くだ さい。

設定方法は携帯電話の取扱説明書あるいは、au、ソフトバンクのお問い合わせセンター等でご確認ください。

ご注意事項

〇お客様カード、各パスワードの管理について

お客様カードおよびお申込用紙(お客様控)は、通帳、印鑑およびキャッシュカードと同様に 非常に大切なものです。

以下の点にご注意のうえ、お客様ご自身で厳重に管理してください。

■お客様カードおよびお申込用紙(お客様控)は、他人の目に容易に触れるところに放置しないでください。

■各パスワードは、他人には絶対に教えないでください。

※当金庫職員が、お客様にパスワードを確認させていただくことはありません。

■「ログインパスワード」は、定期的に変更していただくことをお奨めします。

■契約者 I D や各パスワードが他人に知られたと思う場合は、「I B 取引中止操作」またはすみ やかに当金庫までご連絡ください。

【セキュリティに注意してください】

最近、フィッシング詐欺やスパイウェア等により、お客様から暗証番号(パスワード)など を不正に取得し、お客様に成りすまして、お客様の口座から不正に預金を引き出す(振り込む) 被害が発生しております。

本サービスをより安全にご利用いただくために、以下の点にご注意のうえ、本サービスをご 利用いただきますようお願いいたします。

■ウィルス対策ソフト等は最新の状態に保つウィルス対策ソフトを導入し、パターンファイル、ブラウザ・OSのセキュリティパッチの更新をこまめに行い、パソコンのセキュリティ水準を最新の状態に保ってください。更新を自動的に行ってくれる機能も提供されていますので、有効に活用してください。

■不審な電子メールの開封、不審なソフトのダウンロード、不審なリンクのクリックは行わ ないコンピュータウィルスやスパイウェアは、電子メール開封時やフリーソフト等のダウンロ ード、不審なホームページを開いたときなどに、気付かれないままパソコンに入り込む可能性 があります。心当たりのない電子メールの開封や不審なフリーソフト等のダウンロードには十 分にご注意ください。また、ウィルス等に感染した疑いのある場合は、すぐにセキュリティ対 策ソフトなどでウィルスチェックを行ってください。

■Winny(ウィニー)などのファイル交換ソフトのインストールは行わないファイル交換ソフトにより、コンピュータウィルスやスパイウェアがパソコンに侵入する危険性があります。また、ファイル交換ソフトによる情報漏えい事件が相次いでおりますので、Winny(ウィニー)などのファイル交換ソフトのインストールはしないでください。

■金融機関を装った不審なCD-ROMに注意する金融機関を装ったCD-ROMをインストールしたところ、身に覚えのない振込みがなされるという事件が発生しています。

万一、不審なCD-ROMが当金庫名で送付されてきた場合には、パソコンに挿入せずに、 当金庫までご連絡ください。 <u>サービス日</u>

毎日。

(ただし、システムメンテナンス等の保守の為、臨時休止する場合があります。) \*毎週、月曜日はメンテナンスの為、開始は7:00からとなります。

## サービス期間

|              |       | パソコン                |            |                     |            |  |  |
|--------------|-------|---------------------|------------|---------------------|------------|--|--|
|              |       | 平日                  | 土曜         | 日曜                  | 祝日         |  |  |
| 残高照会         |       | 6:00~23:00          | 6:00~22:00 | 8:00~23:00          | 6:00~23:00 |  |  |
| 入出金明細照会      |       | 6:00~23:00          | 6:00~22:00 | 8:00~23:00          | 6:00~23:00 |  |  |
| 資金移動 (振込·振替) |       | 6:00~23:00          | 6:00~22:00 | 8:00~23:00          | 6:00~23:00 |  |  |
|              | 当日取引  | 6:00~23:00          | 6:00~22:00 | 8:00~23:00          | 6:00~23:00 |  |  |
|              | 予約取引/ | 6:00~23:00          | 6:00~22:00 | 8:00 <b>~</b> 23:00 | 6:00~23:00 |  |  |
|              | 予約取消  |                     |            |                     |            |  |  |
| 口座追加予約       |       | 6:00~23:00          | 6:00~22:00 | 8:00~23:00          | 6:00~23:00 |  |  |
| 税金・各種料金の払込み  |       | 6:00~23:00          | 6:00~22:00 | 8:00~23:00          | 6:00~23:00 |  |  |
| Eメール通知       |       | 7:00 <b>~</b> 23:00 | 7:00~23:00 | 7:00~23:00          | 7:00~23:00 |  |  |

■パソコン http://www.tonami-shinkin.co.jp/

■モバイル 各社の公式メニューよりアクセスしてください。

## <u>振込手数料</u>

(消費税込)

| 当金庫同一支店 |       | 当金庫本支店間 |       | 他金融機関あて |       |
|---------|-------|---------|-------|---------|-------|
| 3万円未満   | 3万円以上 | 3万円未満   | 3万円以上 | 3万円未満   | 3万円以上 |
| 無料      | 無料    | 無料      | 無料    | 220円    | 440円  |

<u>お問合せ先</u>

砺波信用金庫 IB ヘルプデスク

Tel:0763-22-2200

受付時間:平日 9:00 ~ 17:00